# Upgrading GreenFeed for Mobile App Use

You will need:

- 1) #2 Philips Screwdriver
- 2) #1 Philips Screwdriver
- 3) 5/32<sup>nd</sup> Allen Screwdriver
- 4) A Plastic Bag (large enough to fit around the food drop nozzle)
- 5) Sticky Tape (scotch, masking, electrical, or duct)
- 6) Scissors or side-cutters (to cut zip ties)
- 7) All the Contents of the Package

Highly Recommended

1) Flashlight

# Shut Off GreenFeed

- Put the unit to sleep From the main status screen, press SLEEP, then press ENTER to put the unit to sleep.
- Wait for data to upload then press the "PWROFF" button
- Wait 10 seconds, then unplug main power from the unit.

## Use the 5/32<sup>nd</sup> Allen Screwdriver to Remove the Dish Bolts

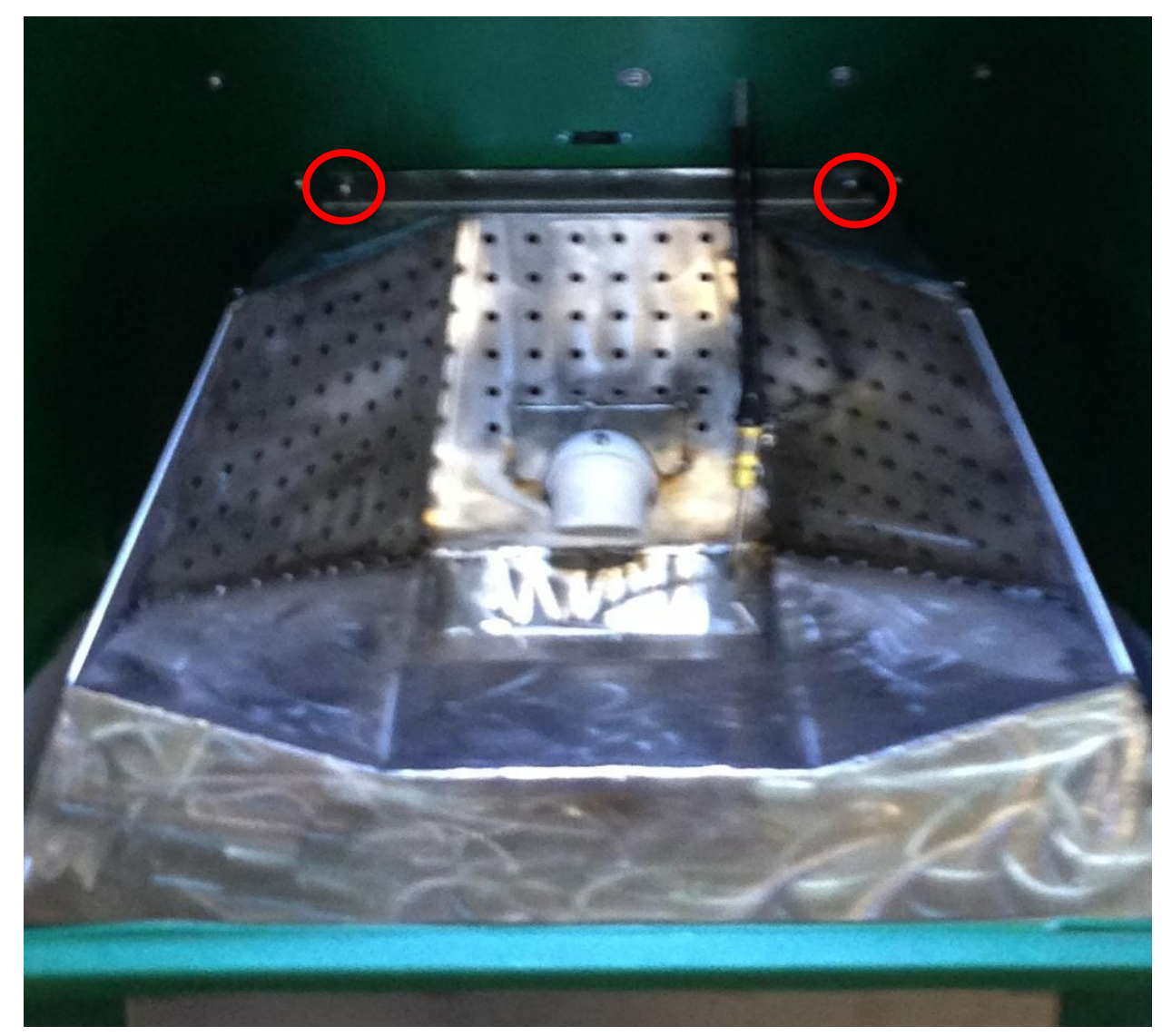

#### Unscrew and Unclip the Tracer Nozzle

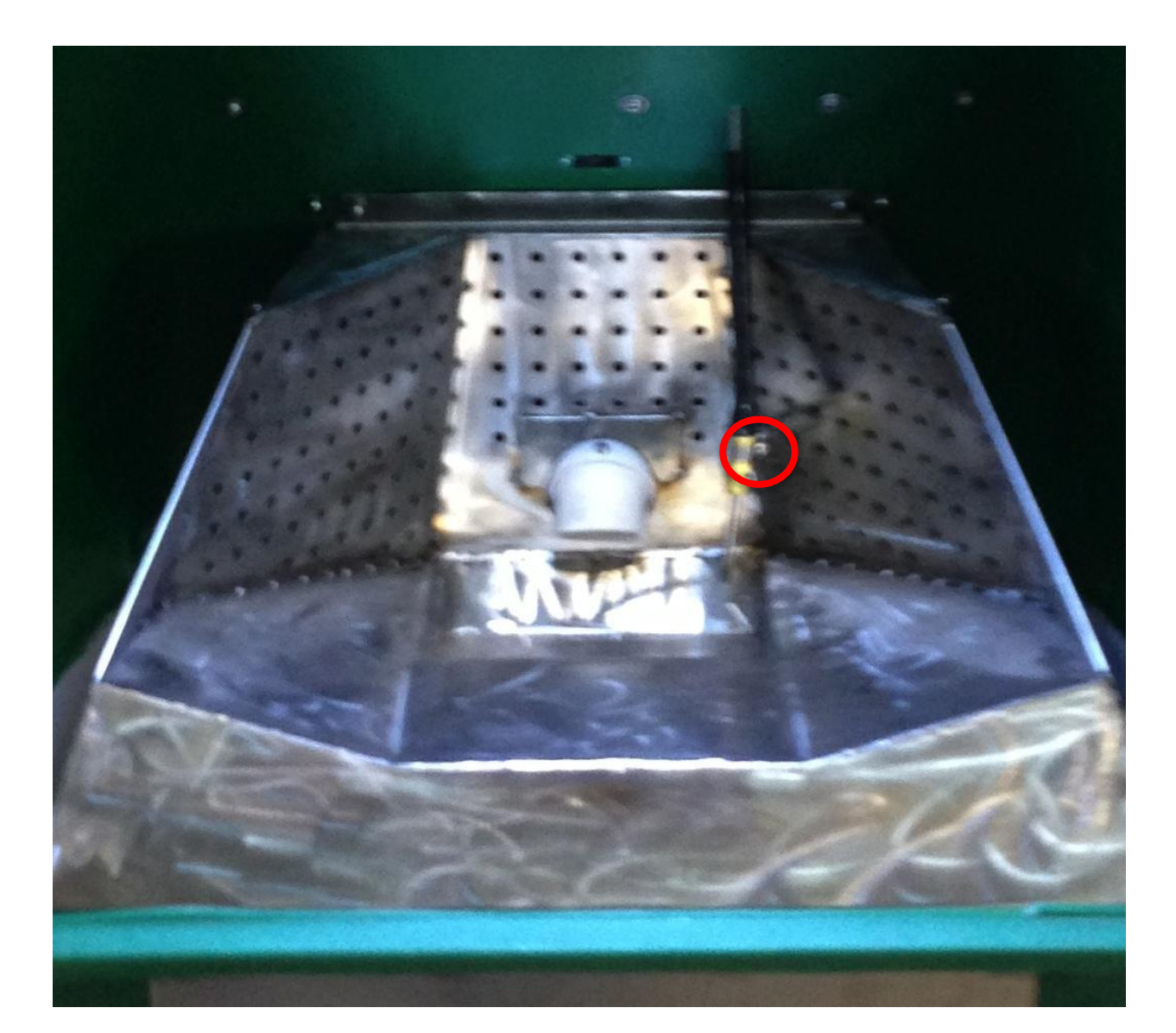

#### Remove the Food Dish

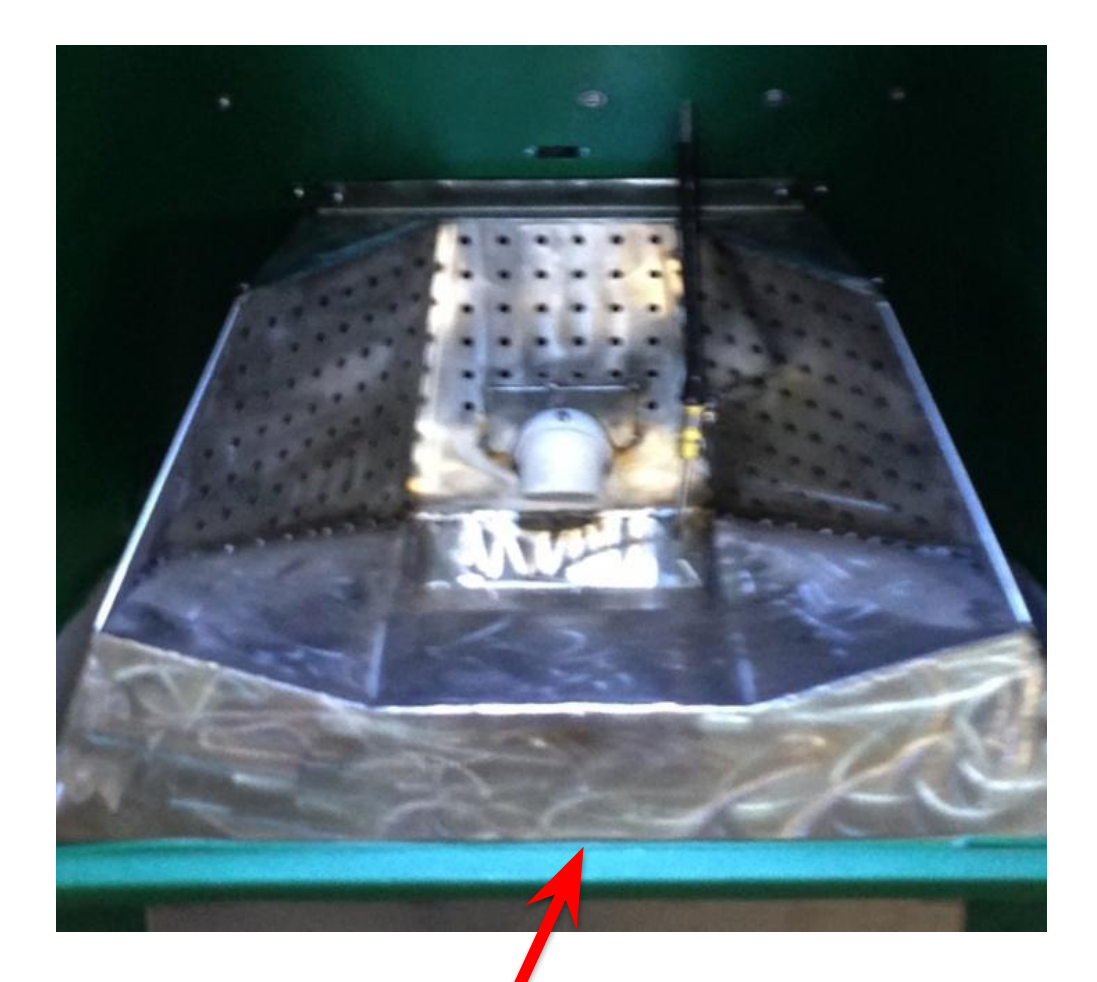

You may need a flat-blade screwdriver to pry the dish above the plastic lip

#### Remove the Tray and Cover the Food Nozzle

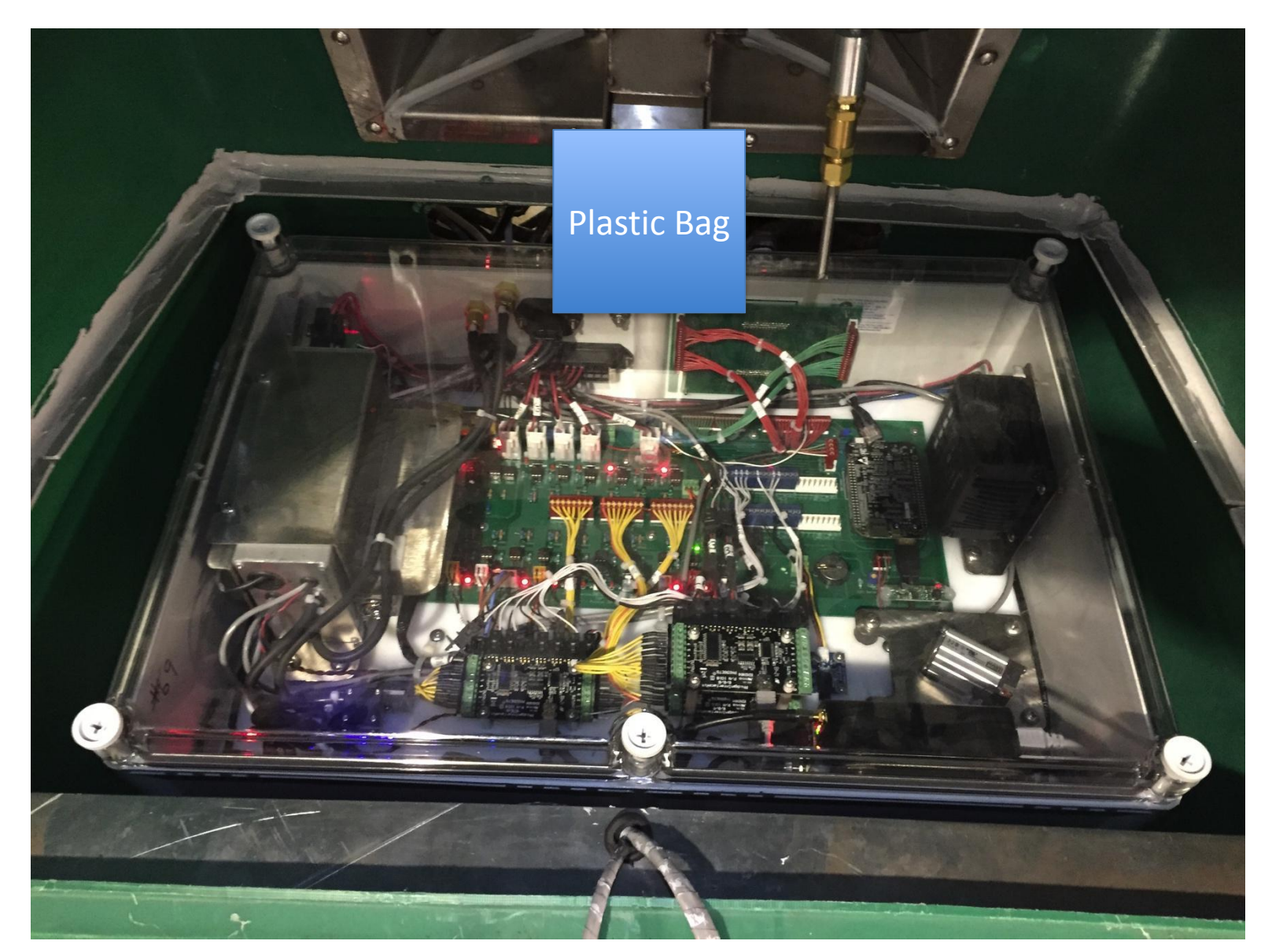

#### Unscrew the 6 Plastic Screws and Remove the Box Lid

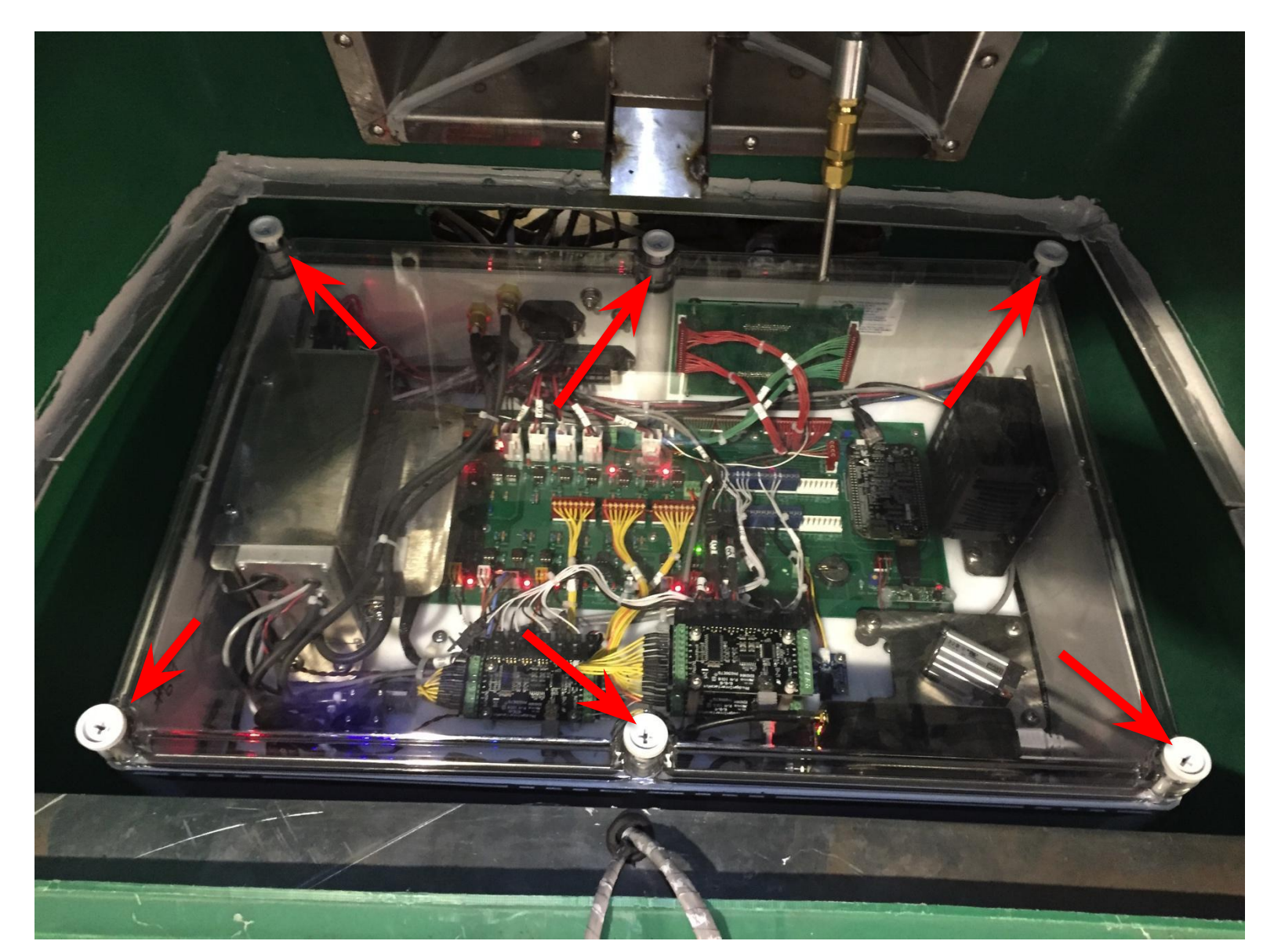

## Unplug the USB and Ethernet Cables

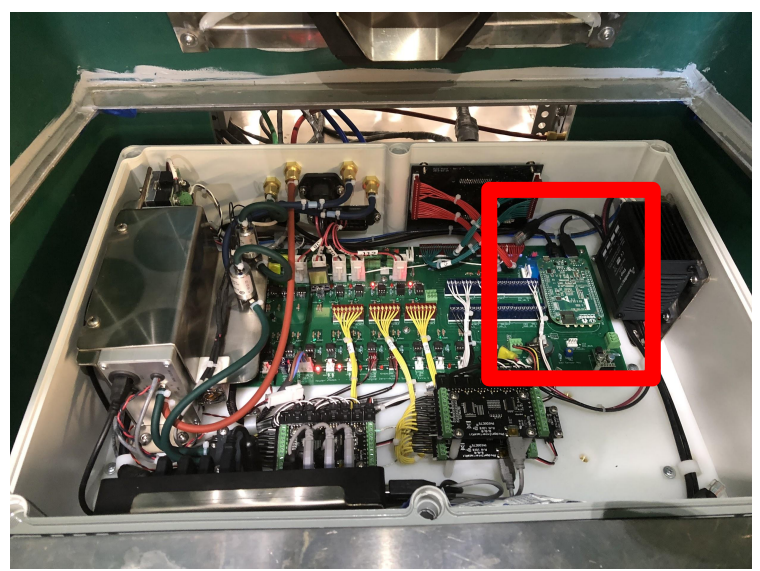

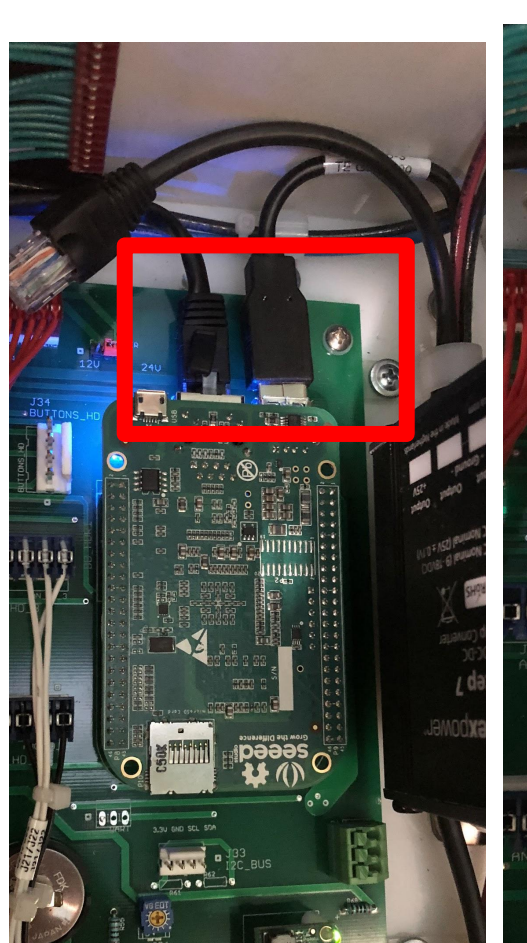

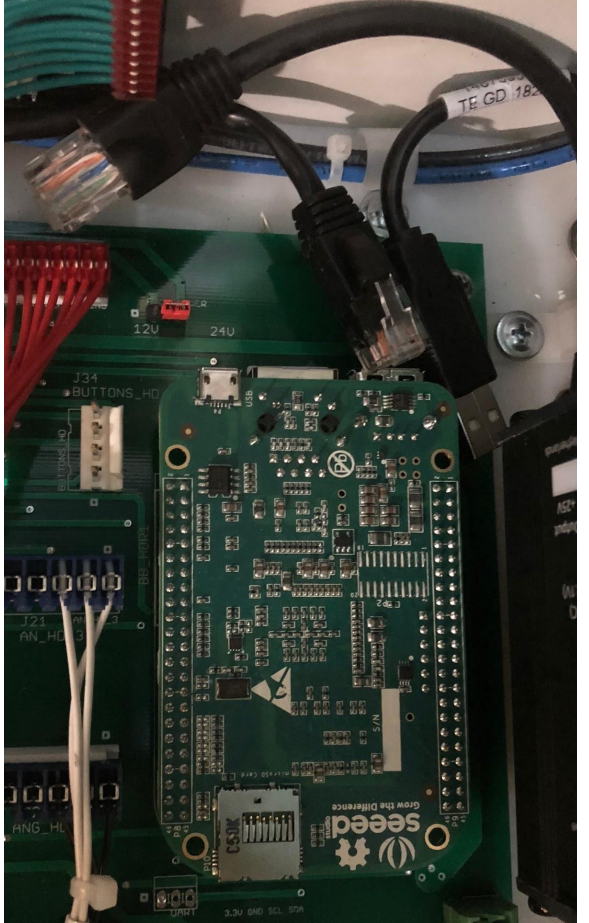

#### Remove the BeagleBone

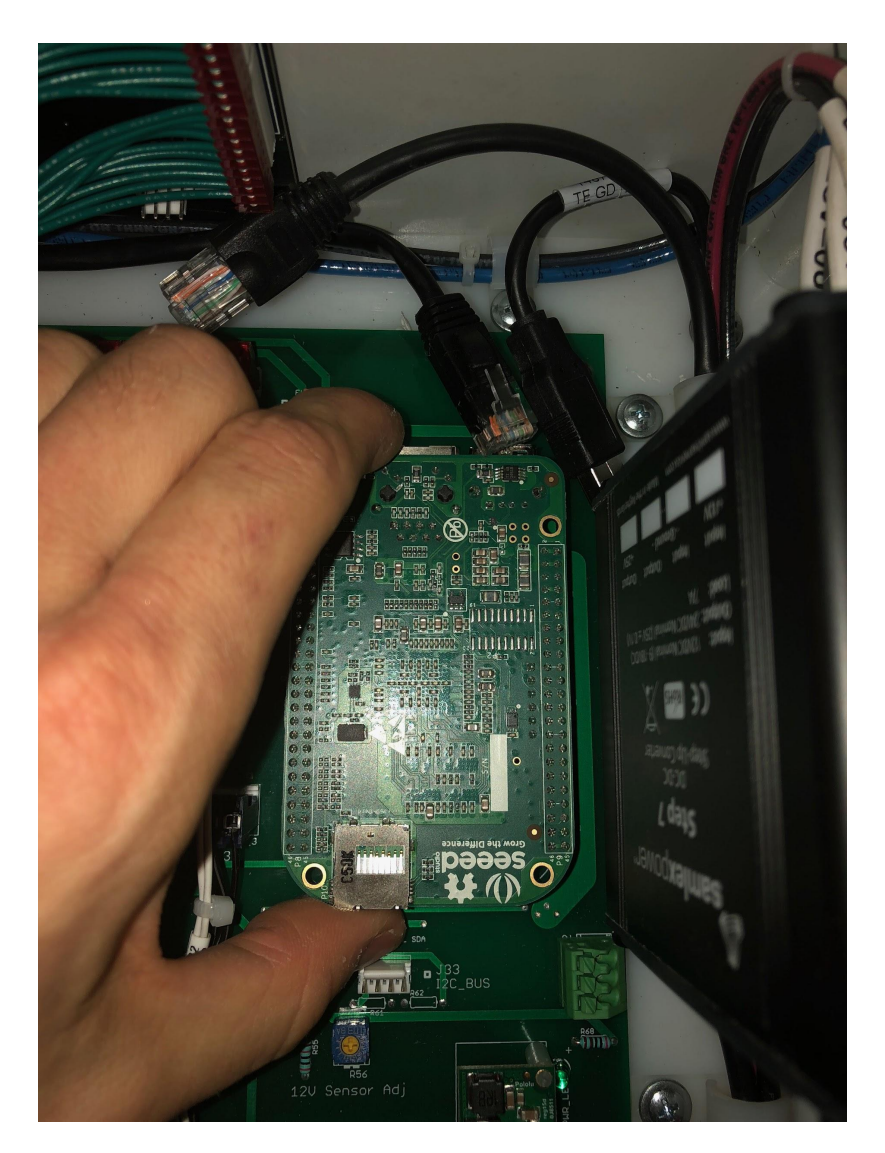

The board is friction-fit onto the board. The easiest way to remove it is to place your fingers/thumb on the top and bottom of the board and wiggle the board back and forth while gently pulling it up.

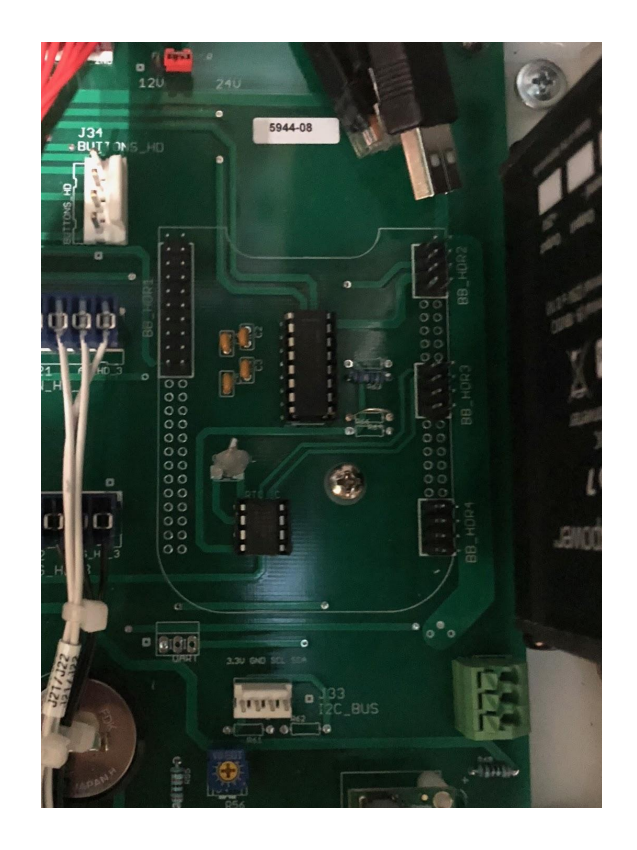

#### **Orient the New BeagleBone**

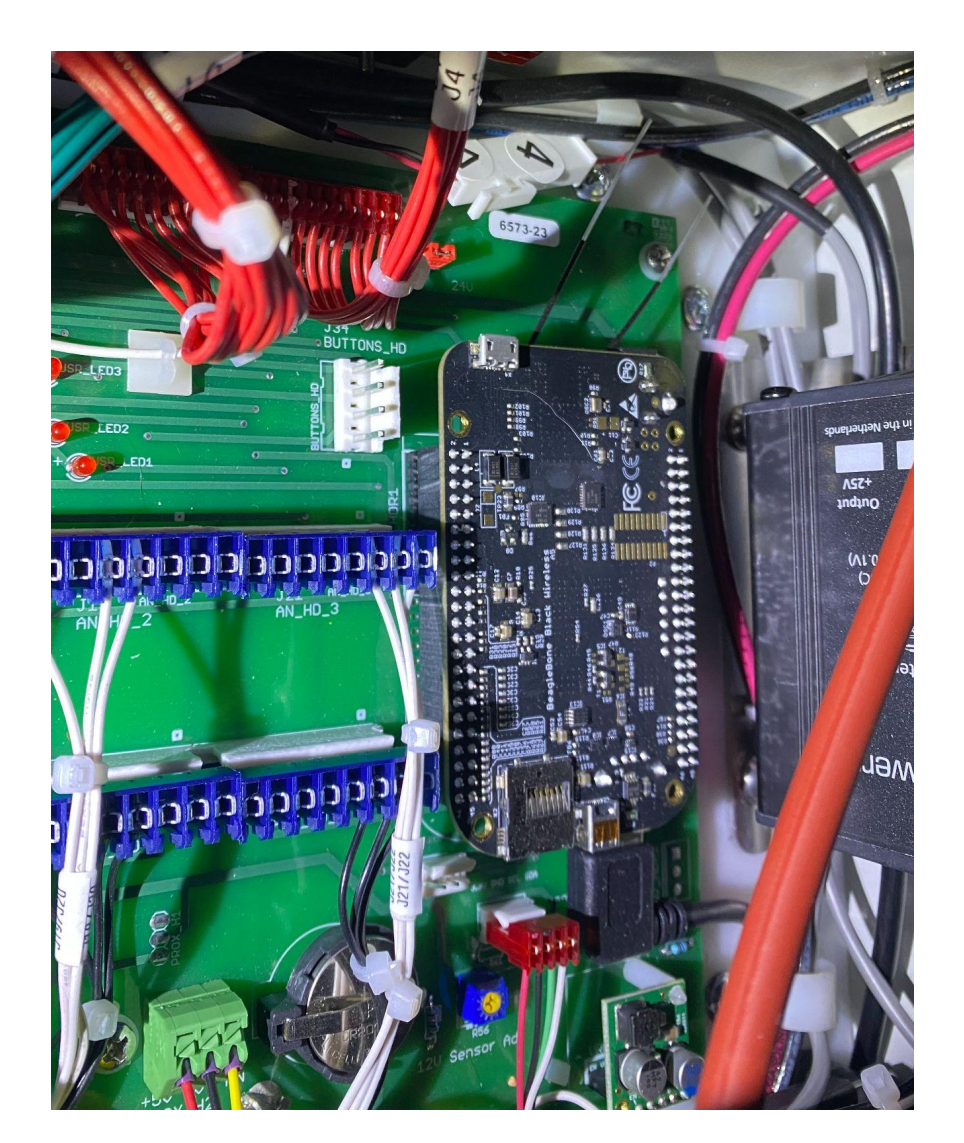

Once installed, the new board should have the antennas facing the back of the box, and the USB connector facing toward the front of the box, as shown in this photo.

Proceed to the next page for installation of the board.

## Lay the New BeagleBone in Place

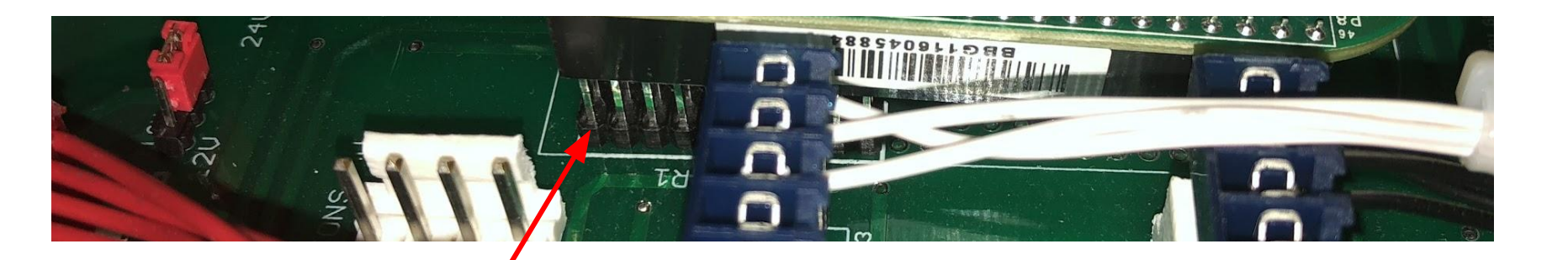

Make sure the top-left pin lines up

Make sure the bottom right pin lines up .

Once it's set in place and lined up correctly, gently press down to seat it.

The board should be firmly held in place.

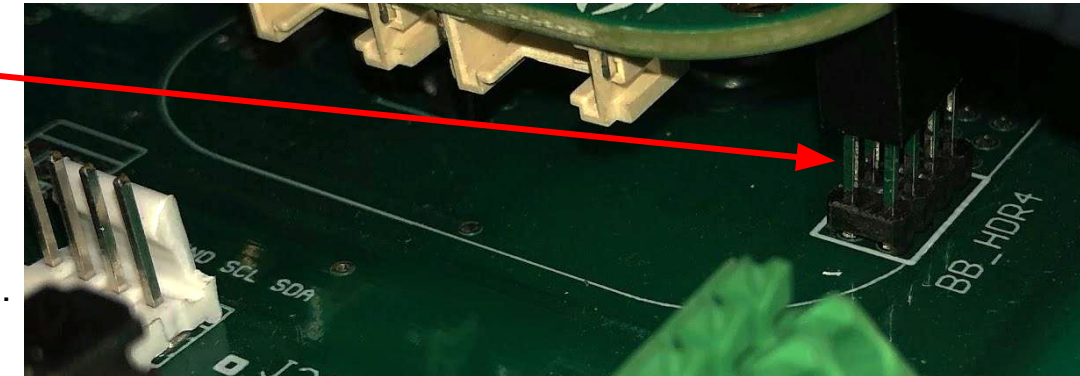

## Ensure the Board is Pressed Fully In

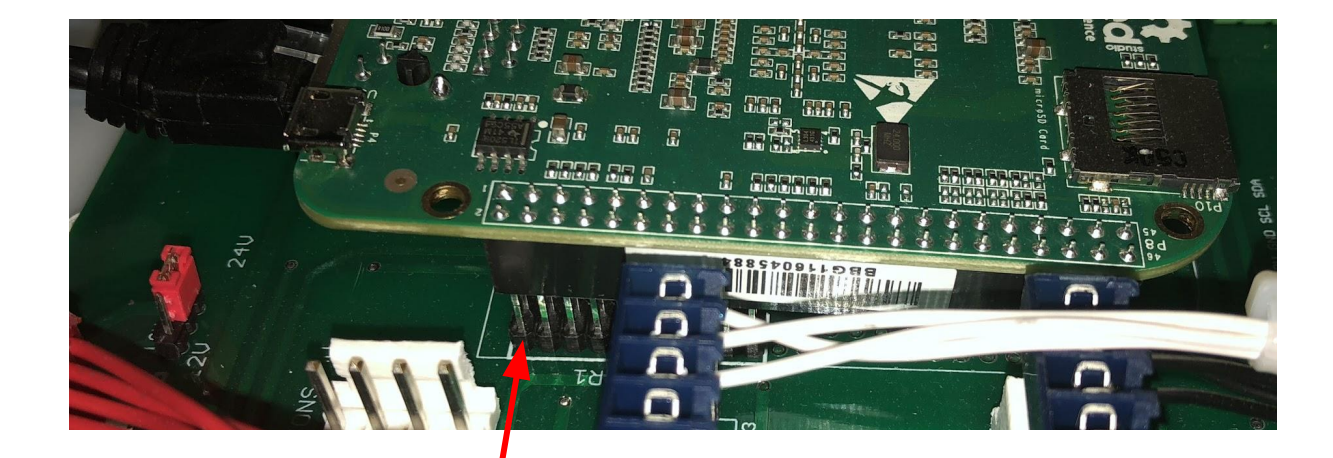

This board is \*not\* pressed in all the way.

This board \*is\* pressed in all the way.

Only a tiny bit of the pins should be showing.

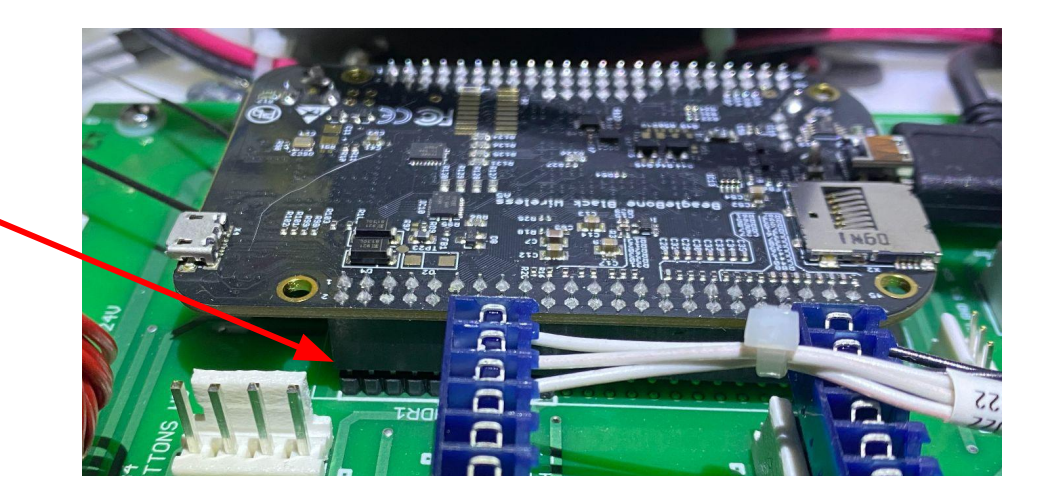

## Remove the USB WiFi Dongle

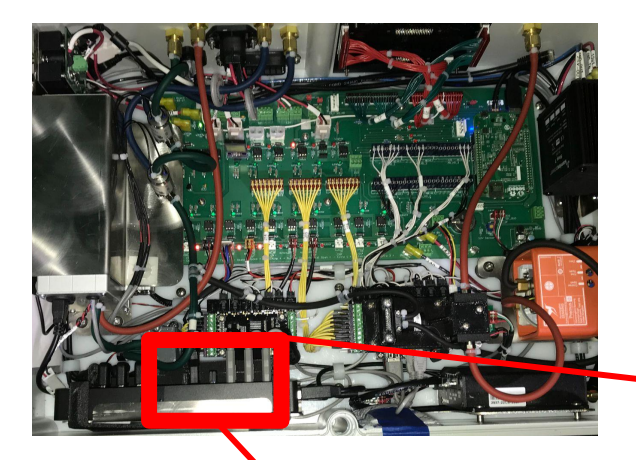

The USB WiFi dongle is a small USB device plugged into the USB hub.

Remove it completely from the system.

It should read "Panda" or "80211"

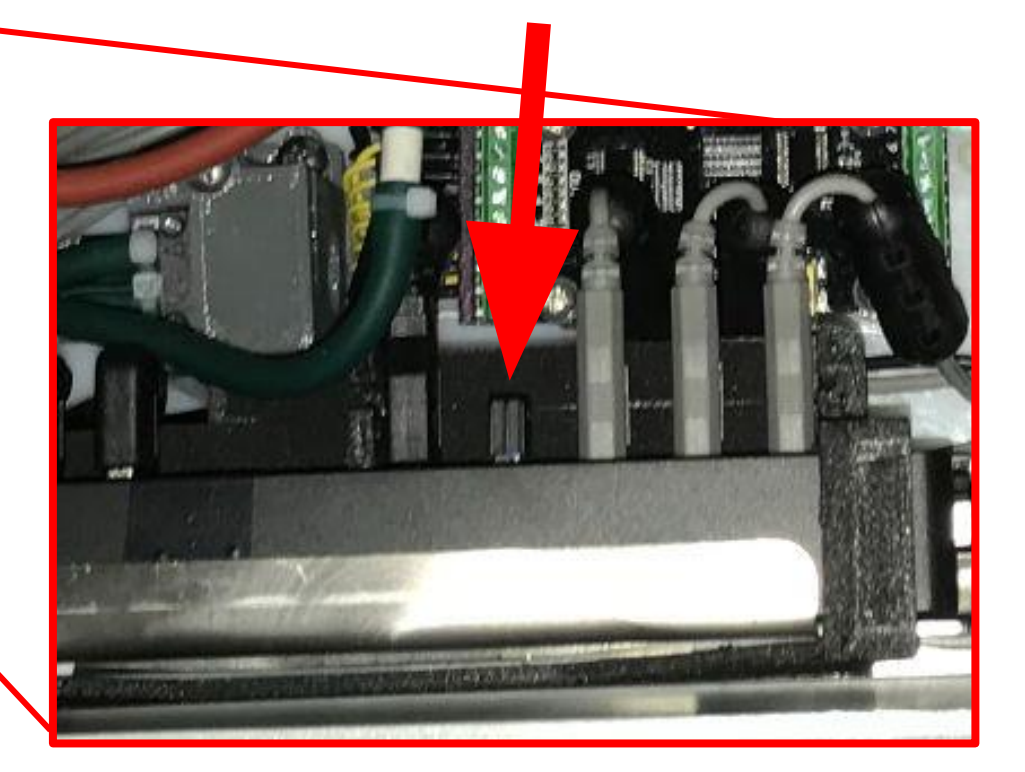

#### Route the New USB cable

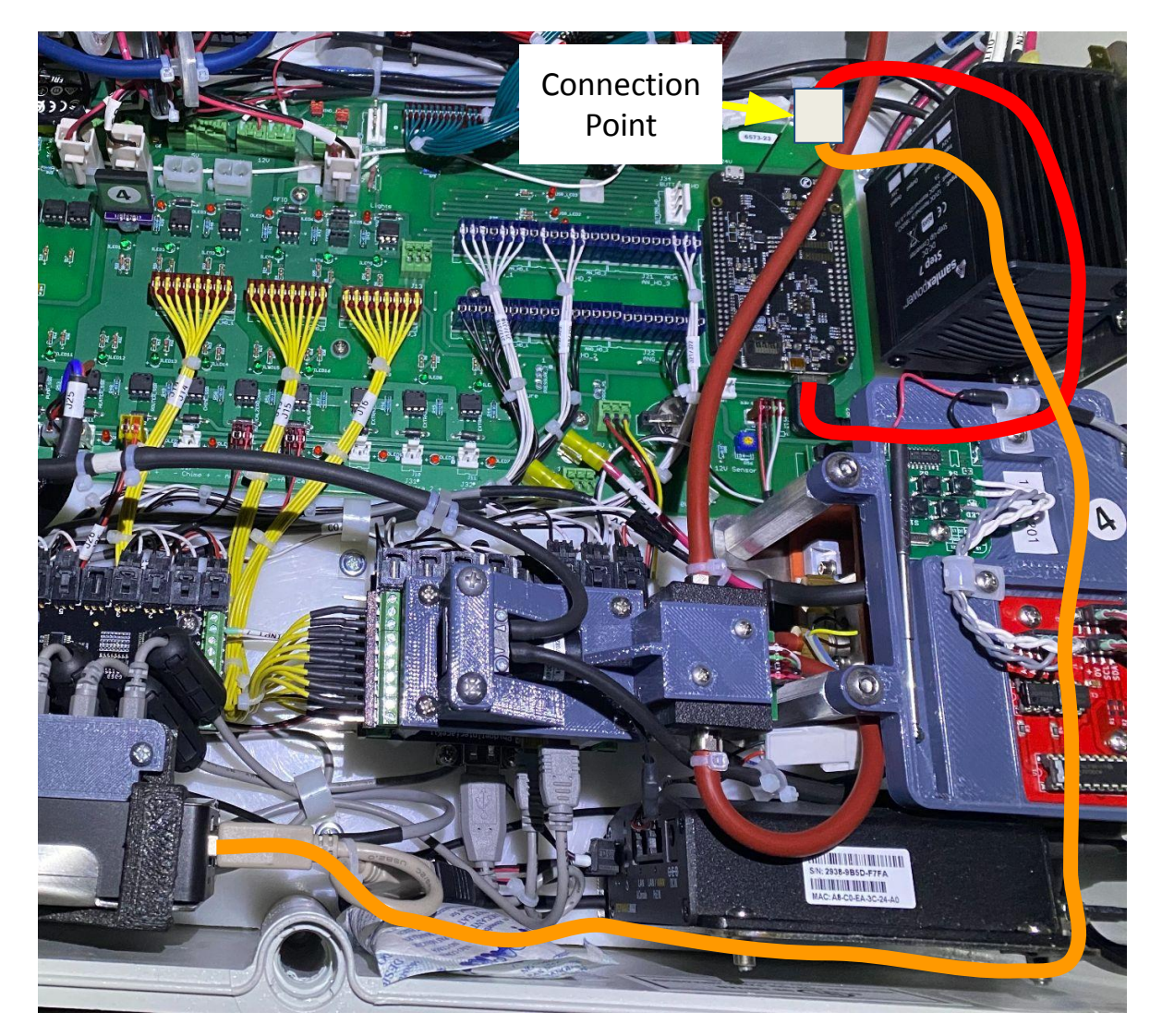

A USB extension was included in the shipment.

This is needed since the USB port is on the bottom of the new circuit board (instead of the top)

Use the extension USB cable to connect the old USB cable to the port of the new circuit board.

See photo for routing.

**Orange** = USB Cable already installed in system.

Red = New Extension USB Cable

## **Install Optional Ethernet Port**

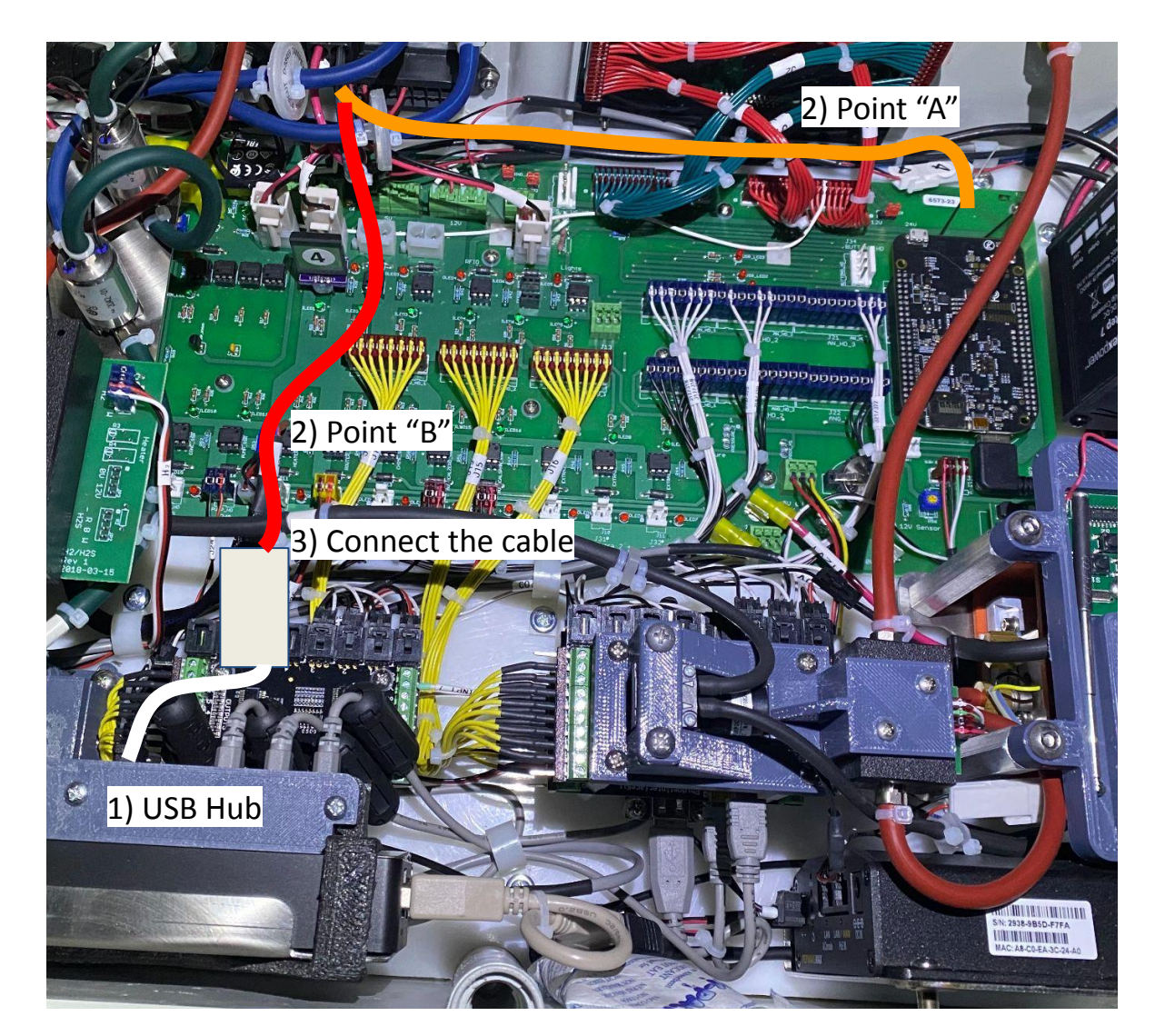

If your system included the Ethernet-to-USB adapter:

1) Install the USB adaptor in any of the open ports on the USB hub.

2) Change the routing of the ethernet cable from point A (orange) to point B (red)

3) Plug the ethernet cable into the Ethernet-to-USB adapter.

# Turn On GreenFeed

- Before closing up the box, it may be best to power on GreenFeed and ensure everything is working correctly.
- Power on GreenFeed and wait ~5 minutes, then call or email C-Lock

contact@c-lockinc.com

+1-605-791-5657